# Відправлення

### Відправлення vs Відокремлена позиція

За замовчуванням RITA розглядає всі вхідні вантажні позиції як відправлення. Відправлення - це один запит, який може містити велику кількість різноманітних предметів і вимагати зберігання або транспортування в різні місця. Кожен раз, коли подається і приймається новий запит, він розглядається як одна "партія вантажу".

Кожна партія міститиме свої власні позиції. Згідно з поточною структурою, якщо дві різні партії вантажу подаються з однаковими позиціями, RITA все одно буде розглядати їх як окремі позиції.

Відправлення подаються з використанням так званої форми запиту на обслуговування (SRF)

### Форма запиту на обслуговування (SRF)

Форма запиту на надання послуг (SRF) - це стандартизований документ, який має бути заповнений будь-якою організацією, що звертається за послугами до Логістичного кластеру (включаючи, але не обмежуючись послугами з транспортування, тимчасового зберігання та розподілу пального). Точна інформація у формах має вирішальне значення для успішного відстеження та документування наданих послуг.

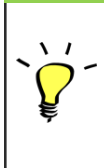

Користувачі можуть подавати запити онлайн, використовуючи онлайн-систему SRF. Кожна операція матиме власну спеціальну онлайн-форму SRF, прив'язану до місця розташування та послуг, що надаються. Онлайн-заявкою можна поділитися з будь-якою стороною за допомогою посилання або на веб-сайті кожної країни.

ОПП можна подавати різними способами, в тому числі через онлайн-портал ОПП, через попередньо відформатований файл у форматі Excel або навіть вручну, якщо це необхідно.

### Примітка:

Існуючі системи відстеження зосереджені на запитах на обслуговування, що застосовуються до вантажних відправлень, які називаються відповідно **запитами на переміщення вантажу (CMR)** і **запитами на тимчасове зберігання (TSR**). Відстеження запитів на обслуговування, а не фактичного вантажу, має ряд недоліків:

- Хоча окремі переміщення вантажу можна однозначно ідентифікувати, неможливо легко простежити весь шлях, пройдений вантажем - від початкового надходження в систему, через кожне переміщення, до остаточного повернення назад клієнту.
   Враховуючи, що однією з ключових функцій, яку пропонує RITA, є можливість відстеження вантажу по всій мережі дистрибуції, користувачі могли б заплутатися, побачивши кілька номерів, що представляють одні й ті ж одиниці вантажу.
- Ідентифікуючи лише окремі переміщення, а не фактичний вантаж, можна було лише підрахувати загальну кількість переміщень на кожній ділянці, але не можна було підрахувати загальну кількість переміщень в рамках всієї операції в цілому.

## Відправний лист

На екрані Відправлення представлені всі відправлення, створені в RITA, разом з їх основними даними та інформацією про доставку.

RITA виділяє відправлення з товарами, термін придатності яких наближається до завершення. Жовтим кольором позначаються товари з терміном придатності менше дев'яти місяців, а червоним - менше трьох місяців.

На екрані "Відправлення" спочатку відображатимуться лише ті відправлення, які були створені в даному проекті та групі місцезнаходження. Щоб побачити деталі відправлень, створених в іншій групі місць, користувач повинен змінити місце розташування свого об'єкта за допомогою вкладки "Змінити точку перегляду".

Щоб переглянути відправлення, створені на іншому об'єкті RITA, але відправлені на поточний об'єкт для виконання, скористайтеся випадаючим фільтром у верхній частині екрана під назвою операції.

Порядок інформації, що відображається на екрані, можна змінити, натиснувши на заголовок стовпчика. Наприклад, натиснувши на "**Заголовок відправ**лення", відправлення будуть перераховані в порядку створення, від першого створеного відправлення до останнього і навпаки. Аналогічно, у колонці "**Статус**" можна змінити порядок відвантаження з утримуваного, нового, прийнятого на закритий і навпаки, якщо натиснути стрілку вниз. Так само інформацію в колонці можна відсортувати за відправником, одержувачем, місцем прибуття і призначення, вагою і об'ємом в порядку зростання або спадання, натиснувши на неї.

Список стовпців, що відображаються на екрані відправлення, є наступним:

- **Номер відправлення:** Номер відправлення, згенерований RITA після успішного завантаження та збереження відправлення.
- **Посилання:** Референс відповідає будь-якому внутрішньому номеру відстеження агентства, введеному в SRF. Це дозволяє оператору RITA здійснювати пошук за внутрішнім номером агентства, якщо це необхідно.
- Відправник: Організація, що відправляє відправлення, або вантажовідправник.
- Одержувач: Організація, що отримує відправлення, або Одержувач.
- Прибуття в: Початкове місце відправлення вантажу.
- Пункт призначення: Кінцевий пункт призначення вантажу.
- Пріоритет: Пріоритетний статус відправлення, визначений оператором RITA.
- **Статус:** Поточний статус відправлення: на утриманні, нове, прийняте, в процесі обробки, скасоване або закрите. Для отримання додаткової інформації див. Додаток С "Статуси відправлень".
- Створено: Дата створення відправлення в системі RITA.
- Загальний обсяг: Загальний об'єм вантажу, що відправляється, в кубічних метрах, м<sup>3</sup>.
- Загальна вага: Загальна вага вантажу в кілограмах (кг),
- Небезпечні вантажі: Оператори можуть бачити інформацію про номер DG UNID безпосередньо на екрані Відправлення, що дозволяє операторам RITA виявляти помилки

Dangerous Goods UN Identification number

| UN-1017 - CHLORINE | * |
|--------------------|---|
|--------------------|---|

Оператори RITA можуть налаштувати відображення стовпців відповідно до своїх вимог, використовуючи опцію**"Налаштувати стовпці**" у верхній частині екрана.

|                                      |          | لیک<br>316 results found 🔹 Customize C                  | olumns                                                      |          |            |
|--------------------------------------|----------|---------------------------------------------------------|-------------------------------------------------------------|----------|------------|
| nder                                 | Receiver | Arriving To                                             | Destination                                                 | Status   | Created    |
| FAM                                  | OXFAM    | Jordan - Consolidation<br>Warehouse 4 (LC)<br>(Storage) | Gaza - OXFAM<br>Warehouse (Customer<br>Address)             | Accepted | 16/Jan/202 |
| FAM                                  | OXFAM    | Jordan - Consolidation<br>Warehouse 4 (LC)<br>(Storage) | Gaza - OXFAM<br>Warehouse (Customer<br>Address)             | Accepted | 16/Jan/202 |
| FAM                                  | OXFAM    | Jordan - Consolidation<br>Warehouse 4 (LC)<br>(Storage) | Gaza - OXFAM<br>Warehouse (Customer<br>Address)             | Accepted | 16/Jan/202 |
| elthungerhilfe /<br>rman Agro Action | CESVI    | Jordan - Consolidation<br>Warehouse 4 (LC)<br>(Storage) | Gaza - UNRWA GFO<br>Gaza Field Office<br>(Customer Address) | Accepted | 16/Jan/202 |
| elthungerhilfe /<br>rman Agro Action | CESVI    | Jordan - Consolidation<br>Warehouse 4 (LC)<br>(Storage) | Gaza - UNRWA GFO<br>Gaza Field Office<br>(Customer Address) | Accepted | 14/Jan/202 |
| lthungerhilfe /<br>rman Agro Action  | CESVI    | Jordan - Consolidation<br>Warehouse 4 (LC)              | Gaza - UNRWA GFO<br>Gaza Field Office                       | Accepted | 14/Jan/202 |
|                                      |          |                                                         |                                                             |          |            |

 $1.00 \, m^3$ 

Відсутні**дані** - RITA інформує користувачів, якщо в момент завантаження/створення SRF/відправлення в ньому відсутні ключові дані. Наприклад, якщо заявник подає SRF з чутливими до температури товарами без зазначення температурного діапазону, це буде виділено на екрані вантажу.

**Системні пі** ктограми - RITA дозволяє користувачам бачити нові системні піктограми, які відображаються, якщо у відправленні є небезпечні, терморегульовані, крихкі або регульовані предмети. Ці піктограми будуть супроводжувати відправлення під час його переміщення в системі RITA.

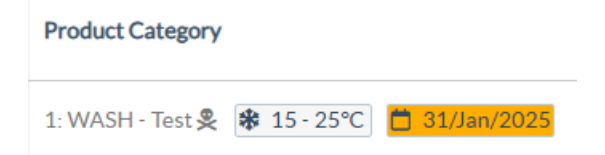

37,500.0 kg

Режим, вказаний на екрані **Відправлення**, базується на початкових даних, введених оператором RITA при створенні відправлення. Він не обов'язково відповідає тому, як відправлення буде переміщуватися, оскільки деякі відправлення можуть бути мультимодальні або вимагати зміни в залежності від шляху, який вони проходять.

### Змінити точку зору

Ця опція перемикає список відправлень, створених на поточному проєкті, на екран, що відображає всі відправлення, створені в усіх групах місць розташування проєкту.

| <b>PRITA</b>                    | 中"中"                   | Cluster Production    | Project<br>TRAINING (RITA2) 🤝 | Location Group<br>Venice 🛛 🐨 | 🙎 rita.global@wfp.org 🎙 |
|---------------------------------|------------------------|-----------------------|-------------------------------|------------------------------|-------------------------|
| 🗠 Dashboard 🔲 Consignments      | ◆〕 Receives ● Dispatcl | hes 🛛 💼 Stock Manager | nent 🖽 Reporting              | ŝ                            |                         |
| Consignments: Location Group    | Service Requests       |                       | Cha                           | ange Viewpoint 🛓 I           | Export Show filters     |
|                                 | **                     |                       |                               | Upload SRF f                 | New consignment         |
| ビ Dashboard 🔲 Consignments      | +) Receives 🚺 Dispate  | ches 📄 Stock Manage   | ment 🖪 Reporting              | ł                            |                         |
| 🗉 Consignments: Project 🛛 🖶 Ser | vice Requests          |                       | Ch                            | ange Viewpoint               | Export Y Show filters   |
|                                 |                        |                       |                               | Upload SRF                   | file New consignment    |

### Показати фільтри

Вибравши відповідну точку перегляду, ви можете звузити список відправлень, натиснувши опцію "Показати фільтри" у верхньому правому куті.

| 🗉 Consignments: Project 🛛 💀 Service Requests |                         |               | Change  | e Viewpoint 🛓 Export 🗣 Hide filters |
|----------------------------------------------|-------------------------|---------------|---------|-------------------------------------|
|                                              |                         |               |         | Upload SRF file New consignment     |
| Consignment Number                           | Created from            | Created until | Status  |                                     |
| Consignment Number                           |                         |               |         |                                     |
| Organization                                 | Search                  |               | Waybill |                                     |
| Sender or Receiver organization              | Search among relevant p | roperties     | Waybill |                                     |

У розділі фільтрів доступні наступні опції:

- Номер відправлення: Введіть повністю або частково номер відправлення, який ви хочете знайти. Наприклад, при введенні "BDS" будуть знайдені всі відправлення в межах поточної точки перегляду, які починаються з "BDS". Введення "33" дозволить знайти "BDS-0033", "BDS-0133", "BDS-01330", "BDS-2339" і т.д., тобто всі відправлення, які починаються з "BDS" і мають номер "33".
- **Дата створення**: Цей фільтр має два поля. "Створеноз" покаже всі відправлення, створені на або після введеної дати. "Створенодо" покаже всі відправлення, створені на або до вибраної дати. Якщо ввести обидві дати, будуть знайдені всі відправлення, створені в період між цими двома датами.
- Статус: Виберіть конкретний статус відправлення, який ви хочете побачити. Наприклад, ви можете показати всі відправлення в поточній точці перегляду зі статусом "На утриманні".

- **Накладна**: Введіть будь-яку частину накладної, щоб побачити всі Відправлення в межах поточної точки перегляду, які мають відповідний номер накладної. Наприклад, щоб побачити, чи існує відправлення з номером накладної "411-2333-5432", введіть "2333" або "5432" в це поле.
- Організація: Введіть абревіатуру (наприклад, "WFP") або повну чи часткову назву ("World Food Programme") організації, яку ви шукаєте. Будуть показані відправлення в межах поточної точки перегляду з відповідною організацією Відправника або Одержувача.
- Пошук: Введіть деталі, за якими ви хочете відфільтрувати відправлення, в критерії пошуку, і ви зможете знайти відправлення з наданими деталями в межах поточної точки зору. Наприклад, припустимо, ви ввели в поле пошуку
   "ОрганізаціяОб'єднаних Націй". У цьому випадку всі відправлення з "United Nations" будуть відображені або під назвою організації-відправника або організації- одержувача, або в полі Адреса, на яку прибуває відправлення, або в полі Пункт призначення.

## Експорт

Кнопка "Експорт" дозволяє експортувати дані з RITA і завантажити їх у вигляді таблиць у форматі .xlsx з кольоровим кодуванням заголовків стовпців для полегшення подальшої фільтрації, візуалізації та аналізу незалежно від програми і в залежності від контексту послуги. Звіт містить підсумок діяльності або регулярні оновлення статусу відправлень.

| RITA                  | B.S. A.B.     | States S                                  |                                           | X B.S.                                    | Cluster Production                        | Project<br>TRAINI | NG (RITA2) 🔻 | Location Group<br>Brindisi 🗢 | 💄 ritz                               | .global@wfp.c                   |
|-----------------------|---------------|-------------------------------------------|-------------------------------------------|-------------------------------------------|-------------------------------------------|-------------------|--------------|------------------------------|--------------------------------------|---------------------------------|
| 🗠 Dashboard           | 🔳 Consignme   | nts 🌖 Rece                                | ives 🚺 Dis                                | patches 📄                                 | Stock Manageme                            | nt 📰 Re           | porting      |                              |                                      |                                 |
| Consignments          | : Project 🛛 🥽 | Service Requests                          | ;                                         |                                           |                                           |                   | Change       | Viewpoint                    | Export                               | <ul> <li>Hide filter</li> </ul> |
| Consignment Number    |               |                                           | Created from                              | n                                         | Created until                             | s                 | tatus        | Upload SRF                   | file New o                           | onsignment                      |
| Consignment Numbe     | r             |                                           |                                           |                                           |                                           |                   |              |                              |                                      |                                 |
| Organization          |               |                                           | Search                                    |                                           |                                           | 1                 | Vaybill      |                              |                                      |                                 |
| Sender or Receiver or | rganization   |                                           | Search amo                                | ong relevant properti                     | es                                        |                   | Waybill      |                              |                                      |                                 |
| Consignme             | Reference     | Sender                                    | Receiver                                  | Arriving To                               | Destination                               | Status            | Created      | Total<br>Weight<br>(kg)      | Total<br>Volume<br>(m <sup>3</sup> ) |                                 |
| MIL-0064              | PUI2025_001   | Premiere<br>Urgence<br>International<br>e | Premiere<br>Urgence<br>International<br>e | UPS<br>Warehouse -<br>Milano<br>(Storage) | UPS<br>Warehouse -<br>Milano<br>(Storage) | In Progress       | 03/Jan/2025  | 16,200.0                     | 46.08                                | Options                         |
| □ [MIL-0063]          |               | ACTED                                     | ACTED                                     | UPS<br>Warehouse -<br>Milano<br>(Storage) | UPS<br>Warehouse -<br>Milano<br>(Storage) | New               | 01/Feb/2024  | 250.0                        | 25.00                                | Options                         |
|                       |               |                                           |                                           |                                           |                                           |                   |              |                              |                                      |                                 |

Для отримання детальної інформації про опцію експорту, будь ласка, зверніться до *розділу* "<u>Звітність</u>".

## Онлайн-запити на обслуговування

Якщо це ввімкнено, для деяких операцій буде доступна онлайн-форма SRF, яка дозволяє заявникам подавати запити безпосередньо через веб-сайт без необхідності заповнення файлу в форматі Excel. Перевага запитів, поданих онлайн, полягає в тому, що їх можна

побачити миттєво і прийняти/відхилити безпосередньо через RITA. Після подання онлайн-запиту на визначену проектом електронну адресу буде автоматично надіслано електронного листа з повідомленням про новий запит, а на вкладці**"Запити на** обслуговування" на екрані"Відправлення" з'явиться піктограма.

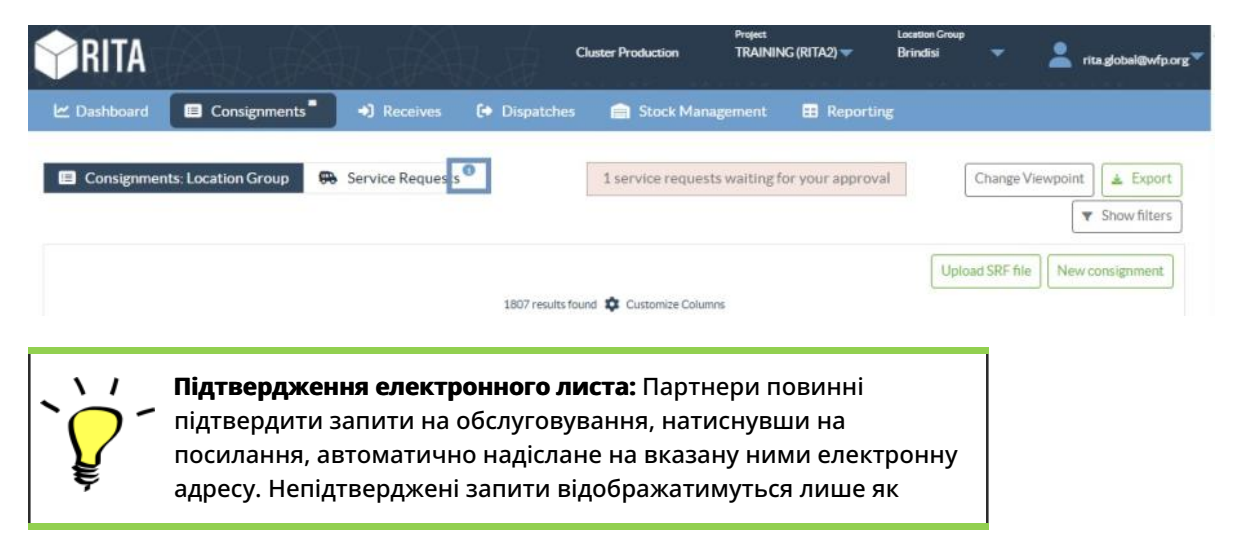

#### SRF, подані онлайн, можуть мати кілька різних статусів:

| Pending                     | Запит було подано заявником за допомогою онлаин<br>SRF, однак заявник не підтвердив посилання,<br>надіслане на його електронну адресу. Зверніть увагу,<br>що запити, які все ще перебувають на розгляді, не<br>можуть бути схвалені, вони можуть бути лише<br>відхилені. Оператори RITA можуть надіслати<br>автоматичне нагадування заявнику з меню опцій<br>праворуч від запиту, що знаходиться на розгляді - в<br>електронному листі-нагадуванні буде повторно<br>надіслано посилання, яке має бути підтверджене<br>заявником.                                                                                                    |
|-----------------------------|----------------------------------------------------------------------------------------------------|
| Created Tracking Code Statu | Service Sender Receiver Total Weight Total Volume of Items<br>Identifi guide the sender the sender of the sender of the sender o |
| 16/14/2025 431455849 Penda  | Storiagis ACTED- ACTED- 10.0 1.0 CCCM- College     invariate Robert Robert      |
| Verified                    | Підтверджена заявка була валідована заявником,<br>тобто він підтвердив свою особу, натиснувши на<br>посилання для валідації в автоматичному<br>електронному листі. Підтверджені запити можуть бути<br>переведені в статус прийнятих.                                                                                                    |
| Accepted                    | Прийняті онлайн-запити вже переведені в статус<br>відправлення.                                                                                                    |
| Rejected                    | Відхилені онлайн-заявки - це будь-які онлайн-заявки,<br>які були відхилені оператором RITA. Відхилені заявки<br>не можуть бути повернуті до статусу підтверджених.                                                                                                    |

Переглянути онлайн-заявки SRF з різним статусом можна, змінивши фільтри на екрані**"Сервісні запити**".

| Consignme  | ents: Location Grou | ap 😪 :  | Service Requests                        |                          |                          |                         |                                      |                   | 🛓 Export   | how filte   |
|------------|---------------------|---------|-----------------------------------------|--------------------------|--------------------------|-------------------------|--------------------------------------|-------------------|------------|-------------|
|            |                     |         |                                         | 5 results fo             | und 🏚 Customize Columns  |                         |                                      |                   |            |             |
| Created    | Tracking Code       | Status  | Service<br>Identification               | Sender                   | Receiver                 | Total<br>Weight<br>(kg) | Total<br>Volume<br>(m <sup>3</sup> ) | Number of pallets | Items      |             |
| 6/Jan/2025 | 431455849           | Pending | Storage service<br>requested at:        | ACTED - Robert<br>Kiraly | ACTED - Robert<br>Kiraly | 10.0                    | 1.0                                  |                   | CCCM - ddd | ¢<br>Option |
|            |                     |         | UNHRD<br>Warehouse 1                    |                          |                          |                         |                                      |                   | TIO Each   |             |
|            |                     |         | from:<br>17/Jan/2025 to:<br>18/Jan/2025 |                          |                          |                         |                                      |                   |            |             |

Оператори RITA мають три опції для онлайн-заявок, залежно від статусу заявки:

- 1. **Перемістити в консигнацію**: Ця опція дозволяє оператору створити нове відправлення на екрані відправлень.
- 2. Відхилити онлайн-запит на обслуговування: оператор може відхилити запит на обслуговування, вказавши обґрунтовану причину відмови.
- 3. **Роздрукувати онлайн-форму запиту на обслуговування** Оператор може роздрукувати онлайн-форму SRF.

Система сповіщення користувачів: Коли користувачі запитують послуги через ручну або онлайн-форму SRF, заявникам та операторам RITA надсилаються електронні листи з попередженням ключового персоналу та документуванням робочого процесу.

Коли оператор обирає опцію**"Перемістити до відправлення**", відкривається екран редагування відправлення.

| dit Consignment                  |                    |                     |  |
|----------------------------------|--------------------|---------------------|--|
| Consignment Identification       |                    | Consignment Control |  |
| XXX-XXXX                         | Status<br>Priority | Normal              |  |
| Location Group                   | Remarks            | Urgent              |  |
| Brindisi                         | Remarka            | High                |  |
| Created by                       |                    | Normal              |  |
| rita.global@wfp.org, 24/Jan/2025 |                    | Low                 |  |
| TrackingCode<br>440955057        | Number of pallet   | 5                   |  |
| Owner's Reference                |                    |                     |  |
|                                  |                    |                     |  |

Контактна особа, організація, початкова точка, ідентифікація послуги заповнюються автоматично. Контактна інформація, надана в запитах на обслуговування, виділена жовтим кольором.

Оператор повинен перевірити правильність введення всієї інформації в RITA і натиснути на кнопку "**Зберегти нове відправлення**" у верхньому правому куті екрана відправлення.

| Points of Contact                                              |   |           |
|----------------------------------------------------------------|---|-----------|
| Online SRF user entry                                          |   |           |
| United Nations World Food Programme                            |   |           |
| Sending Organization Contact Name<br>Richie                    |   |           |
| Sending Organization Contact Phone Number 123455678            |   |           |
| Sending Organization Contact Email<br>richie.bhattarai@wfp.org |   |           |
| nder Organization                                              |   |           |
| United Nations World Food Programme                            | : | $\approx$ |
|                                                                |   |           |
| ender Contact                                                  |   |           |

RITA видасть повідомлення про помилку, якщо організація не була попередньо зареєстрована. Будь ласка, зв'яжіться з RITA GLOBAL за адресою <u>rita.global@wfp.org</u> для реєстрації.

## Завантаження SRF

Оператори RITA повинні вибрати опцію "Перемістити на консигнацію", щоб затвердити запити на обслуговування від партнерів. Ця дія перенаправить вас на сторінку Консигнації.

Оператори повинні переконатися, що інформація, надана в запитах на обслуговування, точно відображена в RITA. Вся інформація у формі запиту на обслуговування виділена жовтим кольором.

Після того, як оператор підтвердить, що вся інформація правильно введена в RITA, він повинен натиснути кнопку "**Зберегти нове відправлення**" у верхньому правому куті екрану відправлення. Після цього RITA видасть ідентифікаційний номер вантажу.

Нарешті, коли логістичний кластер буде готовий надати послугу, змініть статус вантажу на "**Прийняти**", щоб продовжити переміщення вантажу.

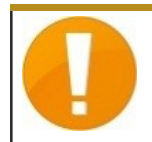

RITA видасть повідомлення про помилку, якщо організація не була попередньо зареєстрована. Будь ласка, зв'яжіться з RITA GLOBAL за адресою <u>rita.global@wfp.org</u> для реєстрації.

| IRITA       |                    |                 |                                                                                                    |                                                                 |                                                                 | Cluster Pro          | xduction TF                       | (AINING (RITA2) 🖛 | Brindisi 👻 💄                                                                                                    | rita.global@w |
|-------------|--------------------|-----------------|----------------------------------------------------------------------------------------------------|-----------------------------------------------------------------|-----------------------------------------------------------------|----------------------|-----------------------------------|-------------------|----------------------------------------------------------------------------------------------------|---------------|
| ≤ Dashboard | Consignments       | ◆3 Receives     | 🕒 Dispatches                                                                                                | Stock Management                                                | E Reporting                                                     |                      |                                   |                   |                                                                                                    |               |
| Consignmen  | ts: Location Group | Service Request | s®                                                                                                    |                                                                 |                                                                 |                      |                                   |                   | & Expert                                                                                                    | ▼ Show filt   |
|             |                    |                 |                                                                                                    |                                                                 | 5 results found                                                 |                      |                                   |                   |                                                                                                    |               |
| Created     | Tracking Code      | Status          | Service Identification                                                                                      | Sender                                                          | Receiver                                                        | Total Weight<br>(kg) | Total Volume<br>(m <sup>3</sup> ) | Number of pallets | Items                                                                                                    |               |
| 07/Jan/2025 | 652412353          | Verified        | Storage service<br>requested at:<br>Brindisi - UNHRD<br>Warehouse 1 from:<br>07/Jan/2025 to:<br>11/Jan/2025 | United Nations<br>World Food<br>Programme<br>- Daniel<br>Kuhe   | United Nations<br>World Food<br>Programme<br>Kuhe               | 500.0                | 5.0                               |                   | Food Security - Test<br>Solve Sm <sup>2</sup><br>Move to Consignmens<br>Reject Online SRF Form<br>Print Online Service Request | Form (en)     |
| 06/Jan/2025 | 413598305          | Pending         | Storage service<br>requested at:<br>Brindisi - UNHRD<br>Warehouse 1 from:<br>07/Jan/2025 to:<br>14/Jan/2025 | United Nations<br>World Food<br>Programme - RICHIE<br>BHATTARAI | United Nations<br>World Food<br>Programme - RICHIE<br>BHATTARAI | 10,000.0             | 10.0                              |                   | Nutrition - Test<br>10000kg © 10m <sup>3</sup><br>1000USD<br>T 5000 Each<br>2 10 Box/Carton                                    | Options       |
| 3/Dec/2024  | 782817733          | Pending         | Storage service<br>requested at:<br>Brindisi - UNHRD<br>Warehouse 1 from:<br>21/Nov/2024 to:<br>21/Dec/2024 | International Rescue<br>Committee - test<br>office              | International Rescue<br>Committee - test<br>office              | 0.2                  | 0.5                               |                   | Agriculture - bbb<br>▲02kg €0.54m <sup>3</sup><br>©n/sUSD<br>〒10 Carton<br>よ10 Bale/Bundle                                     | Options       |
| 3/Dec/2024  | 525666676          | Pending         | Storage service<br>requested at:<br>Brindisi - UNHRD<br>Warehouse 1 from:<br>21/Nov/2024 to:<br>21/Dec/2024 | International Rescue<br>Committee - test<br>office              | International Rescue<br>Committee - test<br>office              | 0.2                  | 0.5                               |                   | Agriculture - bbb<br>▲02kg €0.54m <sup>3</sup><br>©ro%USD<br>〒10 Carton<br>よ10 Bale/Bundle                                     | Options       |
|             |                    |                 |                                                                                                    |                                                                 |                                                                 |                      |                                   |                   |                                                                                                    | ~             |

### Завантаження шаблону SRF Excel

Якщо оператор хоче завантажити збережену форму запиту на послуги (SRF) у форматі Excel, натисніть кнопку "**Завантажити форму SRF**" у верхній правій частині екрана:

- Натисніть " **Вибрати файл SRF** " і виберіть файл SRF, збережений на робочому столі або в локальній папці.
- Завантажте файл, натиснувши кнопку "Завантажити форму SRF ".

| Upload SRF form | ×               |
|-----------------|-----------------|
| Choose SRF file |                 |
| Close Dialog    | Upload SRF form |

#### Створення відправлення вручну

Якщо оператор хоче створити нове відправлення вручну, натисніть кнопку **Нове** відправлення".

Будь ласка, заповніть інформацію вручну і виберіть "**Зберегти нове відправлення**" у верхньому правому куті екрану.

- Організація відправника/одержувача: Виберіть організацію відправника і одержувача зі списку організацій, зареєстрованих в RITA. Якщо нова організація не зареєстрована в RITA, оператор повинен звернутися до RITA GLOBAL за адресою <u>rita.global@wfp.org</u>.
- Контакт відправника: Натисніть знак "+" поруч з контактом відправника. У вікні введіть ім'я одержувача, посаду, номер телефону та адресу електронної пошти і натисніть "Зберегти зміни".
- Контакт одержувача: Натисніть знак "+" поруч із контактом одержувача. У полі

введіть ім'я одержувача, посаду, номер телефону та адресу електронної пошти, а потім натисніть "**Зберегти зміни**".

• **Дані клірингового агента:** Натисніть знак "+" поруч із полем клірингового агента. Потім на екрані, що з'явиться, введіть дані клірингового та експедиторського агентів.

**Примітка:** Кожен заявник може вказати до трьох адрес електронної пошти та контактних номерів.

| • | RITA        | B. STAR      | APAR S                                    | fails of                                  | A.S.                                       | Cluster Production                         | Project<br>TRAININ | ig (rita2) 🔻 | Location Group<br>Brindisi 🔫 | 💄 rita                               | global@wfp.org |
|---|-------------|--------------|-------------------------------------------|-------------------------------------------|--------------------------------------------|--------------------------------------------|--------------------|--------------|------------------------------|--------------------------------------|----------------|
| ۲ | Dashboard   | 💷 Consignme  | ents 🌒 Reco                               | eives 🚺 Dis                               | patches 📄                                  | Stock Manageme                             | ent 🖽 Rep          | porting      |                              |                                      |                |
|   | Consignment | s: Project 📟 | Service Request                           | :5                                        |                                            |                                            |                    | Change V     | iewpoint                     | Export                               | Show filters   |
|   |             |              |                                           |                                           | 2267 results found                         | Customize Columns                          |                    |              | Upload SRF                   | file Neylo                           | onsignment     |
|   | Consignme   | Reference    | Sender                                    | Receiver                                  | Arriving To                                | Destination                                | Status             | Created      | Total<br>Weight<br>(kg)      | Total<br>Volume<br>(m <sup>3</sup> ) |                |
| 0 | MIL-0064    | PUI2025_001  | Premiere<br>Urgence<br>International<br>e | Premiere<br>Urgence<br>International<br>e | UPS<br>Warehouse -<br>Milano<br>(Storage)  | UPS<br>Warehouse -<br>Milano<br>(Storage)  | In Progress        | 03/Jan/2025  | 16,200.0                     | 46.08                                | ¢<br>Options   |
| 0 | MIL-0063    |              | ACTED                                     | ACTED                                     | UPS<br>Warehouse -<br>Milano<br>(Storage)  | UPS<br>Warehouse -<br>Milano<br>(Storage)  | New                | 01/Feb/2024  | 250.0                        | 25.00                                | ¢<br>Options   |
| 0 | MIL-0062    |              | United<br>Nations<br>Children's<br>Fund   | United<br>Nations<br>Children's<br>Fund   | OCHA<br>Warehouse<br>(Customer<br>Address) | OCHA<br>Warehouse<br>(Customer<br>Address) | New                | 13/Dec/2023  | 20.0                         | 0.10                                 | ¢<br>Options   |
|   | MII-0061    | NG002        | United                                    | ACTED                                     | LIPS                                       | LIPS                                       | Closed             | 30/0ct/2023  | 2 500 0                      | 3.00                                 | \$             |

Початковий пункт: Виберіть початковий пункт відправлення вантажу.

- Якщо вантаж буде забрано з адреси партнера/клієнта, виберіть опцію "Забратиз адресиклієнта".
- Якщо вантаж відправляється в порт або термінал для тимчасового зберігання перед відправкою в кінцевий пункт призначення, виберіть опцію "**Перевалка в порт**".
- Якщо вантаж забирається клієнтом зі складу або доставляється клієнтом на склад, виберіть опцію "Доставка/забір зі складу".

| Starting Point                       |   |  |  |  |  |
|--------------------------------------|---|--|--|--|--|
| Please select an option.             |   |  |  |  |  |
| Please select an option.             |   |  |  |  |  |
| Collect from Customer's address      |   |  |  |  |  |
| Transhipment into Port               | l |  |  |  |  |
| Customer Delivery / Warehouse Pickup |   |  |  |  |  |

**Адреса** самовивозу: Виберіть адресу самовивозу відповідно до початкового пункту відправлення обраного вантажу.

**Ідентифікація послуги**: Виберіть потрібну послугу з випадаючих списків у полі Ідентифікація послуги.

• Якщо запитується транспортна послуга з пункту відправлення до пункту

призначення, виберіть опцію "Вантаж повинен бути переданий і доставлений на адресу клієнта".

- Якщо потрібен транспорт до певного пункту, після чого він буде виданий клієнту, виберіть "Вантаж буде переданий і забраний клієнтом".
- Якщо вантаж буде зберігатися на складі, виберіть опцію "Вантаж будезберігатися".

| Service Identification                                     |         |
|------------------------------------------------------------|---------|
| Please select an option.                                   |         |
| Please select an option.                                   |         |
| Cargo is to be transferred and delivered to the Customer's | Address |
| Cargo is to be transferred and collected by the customer   |         |
| Cargo is to be stored                                      |         |

Заплановане переміщення: Вкажіть заплановану дату переміщення, запланований вид транспорту та номер перевізника.

**Додати позицію:** Додайте позиції для деталей вантажу. Надайте інформацію в тому ж форматі, що й у формі запиту на надання послуг, починаючи з категорії товару, одиниць обліку, опису товару, одиниць обробки, ваги та об'єму, а також розділу спеціальних запитів для крихких, небезпечних та чутливих до температури предметів.

| Instructions         |                 |                    | None              |                     |                     |   |
|----------------------|-----------------|--------------------|-------------------|---------------------|---------------------|---|
|                      |                 |                    | Mission           | or Transporter Numb | iber                |   |
|                      | SLA/Invoice/    | Packing List Links |                   |                     |                     |   |
|                      |                 |                    |                   |                     |                     |   |
|                      |                 |                    |                   |                     |                     |   |
| Consignment att.     | achments        |                    |                   |                     |                     |   |
| Upload attachment    |                 |                    |                   |                     |                     |   |
| Items                |                 |                    |                   |                     |                     |   |
|                      | + A             | dd Line Item       |                   |                     |                     |   |
| Product Category     | Owner Reference | Inventory<br>Units | Handling<br>Units | Weight              | Volume              |   |
|                      |                 |                    |                   | 0.0 kg              | 0.00 m <sup>3</sup> |   |
| LOGISTICS<br>CLUSTER |                 |                    |                   |                     |                     | Ť |

#### Статус:

- Виберіть статус відправлення. За замовчуванням статус буде вибрано як Новий".
- Якщо всі критерії виконані, оператор повинен вибрати "**Прийняти**" зі спадного меню.
- З інших причин виберіть опцію "На утриманні", щоб відкласти запит, або скасуйте його, вибравши опцію "**Скасувати**" у випадаючому списку.

#### Пріоритет:

- Натисніть"Змінити пріоритет", щоб вибрати пріоритет запиту послуги.
- Постачальник послуг може вибрати між "Терміново", "Високий", "Звичайний" або "Низький", залежно від пріоритету запиту, і вказати причину для цього.

**Примітки**: Замовник може скористатися розділом "Примітки", щоб надати конкретні інструкції з обробки або будь-яку іншу інформацію, що стосується зберігання вантажу і запитуваної транспортної послуги.

**Кількість палет**: Заявник може вказати кількість палет, завантажених на вантажівки для перевезення і зберігання вантажу, що запитується.

**Додатки до вантажу**: Оператори можуть додавати файли PDF і зображення, такі як накладні, пакувальні листи, GRN і т.д., отримані від запитувача. В режимі онлайн SRF оператор може переглянути вкладення на екрані відправлення. Розмір файлу не повинен перевищувати 10 МБ.

|                   | Consignment attachments |
|-------------------|-------------------------|
| Upload attachment |                         |

**Посилання на SLA/інвойс/пакувальний лист**. Заявник може додати додаткові коментарі або зауваження до запиту на обслуговування, наприклад, щодо посилань на SLA/Інвойс/Пакувальний лист.

**Зберегти зміни**: Нарешті, натисніть кнопку "Зберегти зміни" у верхньому правому куті сторінки, щоб зберегти відправлення.

## Ідентифікація вантажу

Коли відправлення зберігається, система генерує ідентифікаційний номер відправлення. Надалі запит буде позначатися ідентифікаційним номером відправлення [XXX]-[####], де "XXX" - це набір символів, які ідентифікують групу місцезнаходження, а "####" кореляційний номер для цієї групи місцезнаходження.

В ідентифікаторі відправлення буде вказано групу місцезнаходження, в яку було завантажено відправлення (сайт), електронну пошту оператора (ким створено), код відстеження та посилання на власника, якщо таке було надано клієнтом.

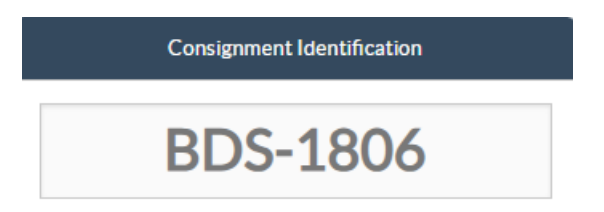

### Показати розташування

Опція "Показати дислокацію" надає користувачеві поточний статус та інформацію щодо позицій відправлення. Вона з'являється в заголовку відправлення поруч з опцією "Зберегти зміни" при завантаженні SRF, а також може бути доступна з головного меню на сторінці**"**Обслуговування**відправлення**". Наведіть курсор на кнопку**"Опції"** поруч з номером відправлення і виберіть опцію "Показати розпорядження".

| Consignment Identification                                  | Consignment Control                                                                                          | Points of Contact                                                  |  |  |  |
|-------------------------------------------------------------|----------------------------------------------------------------------------------------------------|--------------------------------------------------------------------|--|--|--|
| MIL-0064                                                    | Status         In Progress         Change Status           Priority         Normal         Change Priority   | Sender Organization Premiere Urgence Internationale Sender Contact |  |  |  |
| Milan<br>Created by<br>diana alkhawahka@wfn org 03/lan/2025 | Show Changes Remarks The cargo to be stored for 2 weeks, then to be released to PUI again after receiving RF | Korina I                                                           |  |  |  |
| TrackingCode<br>357589533                                   |                                                                                                    | Receiver Organization Premiere Urgence Internationale              |  |  |  |
| Owner's Reference<br>PUI2025_001                            | Number of pallets 24                                                                                         | Korina                                                             |  |  |  |

### Друк транспортної етикетки

J

RITA має опцію автоматичного створення транспортних етикеток. Якщо ця опція увімкнена, то після прийняття запиту на послугу транспортні етикетки автоматично надсилатимуться електронною поштою заявникам. Замовник може роздрукувати транспортні етикетки і розмістити їх на коробках, палетах або складах поруч з відправленнями. Замовник і оператор можуть роздрукувати транспортні етикетки для всіх відправлень і окремих позицій, використовуючи екран утилізації.

| nsignment Number                                                                                                | Owner's Reference                                                               | e .                                                                                        |                                   | Tracking                                | Code                                          |                            |                                  | Priority                        |                                  |                                   |                                 |
|----------------------------------------------------------------------------------------------------|---------------------------------------------------------------------------------|--------------------------------------------------------------------------------------------|-----------------------------------|-----------------------------------------|-----------------------------------------------|----------------------------|----------------------------------|---------------------------------|----------------------------------|-----------------------------------|---------------------------------|
| /IIL-0064                                                                                                    | PUI2025_001                                                                     |                                                                                            |                                   | 35758                                   | 9533                                          |                            |                                  | Normal                          |                                  |                                   |                                 |
| nder                                                                                                    |                                                                                 |                                                                                            |                                   | Receive                                 | r                                             |                            |                                  |                                 |                                  |                                   |                                 |
| Premiere Urgence Internationale - Korina                                                                        |                                                                                 |                                                                                            |                                   |                                         | ere Urgence I                                 | nternational               | e - Korina                       |                                 |                                  |                                   |                                 |
| rivingTo                                                                                                    |                                                                                 |                                                                                            |                                   | Destina                                 | tion                                          |                            |                                  |                                 |                                  |                                   |                                 |
| UPS Warehouse - Milano (Storage)                                                                                |                                                                                 |                                                                                            |                                   |                                         | /arehouse - N                                 | filano (Stora              | ge)                              |                                 |                                  |                                   |                                 |
|                                                                                                    |                                                                                 |                                                                                            |                                   |                                         |                                               |                            |                                  |                                 |                                  |                                   |                                 |
| atus                                                                                                    |                                                                                 |                                                                                            |                                   | Remark                                  | 5                                             |                            |                                  |                                 |                                  |                                   |                                 |
| atus<br>n Progress<br>Service is underway: (in ca                                                               | se of storage) good                                                             | s may have                                                                                 | 2                                 | Remark<br>The ca                        | s<br>rgo to be sto                            | red for 2 wee              | ks, then to b                    | e released to                   | PUI again af                     | ter receiving                     | RF                              |
| atus<br>n Progress<br>Service is underway: (in ca<br>partially or fully arrived in<br>rransport) goods may have | se of storage) good<br>the warehouse; an<br>been partially or fi<br>Description | s may have<br>d/or (in cas<br>ully dispato<br>Inventory<br>Units<br>=<br>Handling<br>Units | e of<br>thed.<br>Total per<br>SRF | Remark<br>The ca<br>Remains<br>w/Sender | s<br>rgo to be stor<br>Cancelled<br>by Sender | Received<br>from<br>Sender | ks, then to b<br>Transfer<br>Out | e released to<br>Transfer<br>In | PUI again af<br>Stock on<br>Hand | ter receiving<br>Reported<br>Lost | RF<br>Released<br>to<br>Receive |

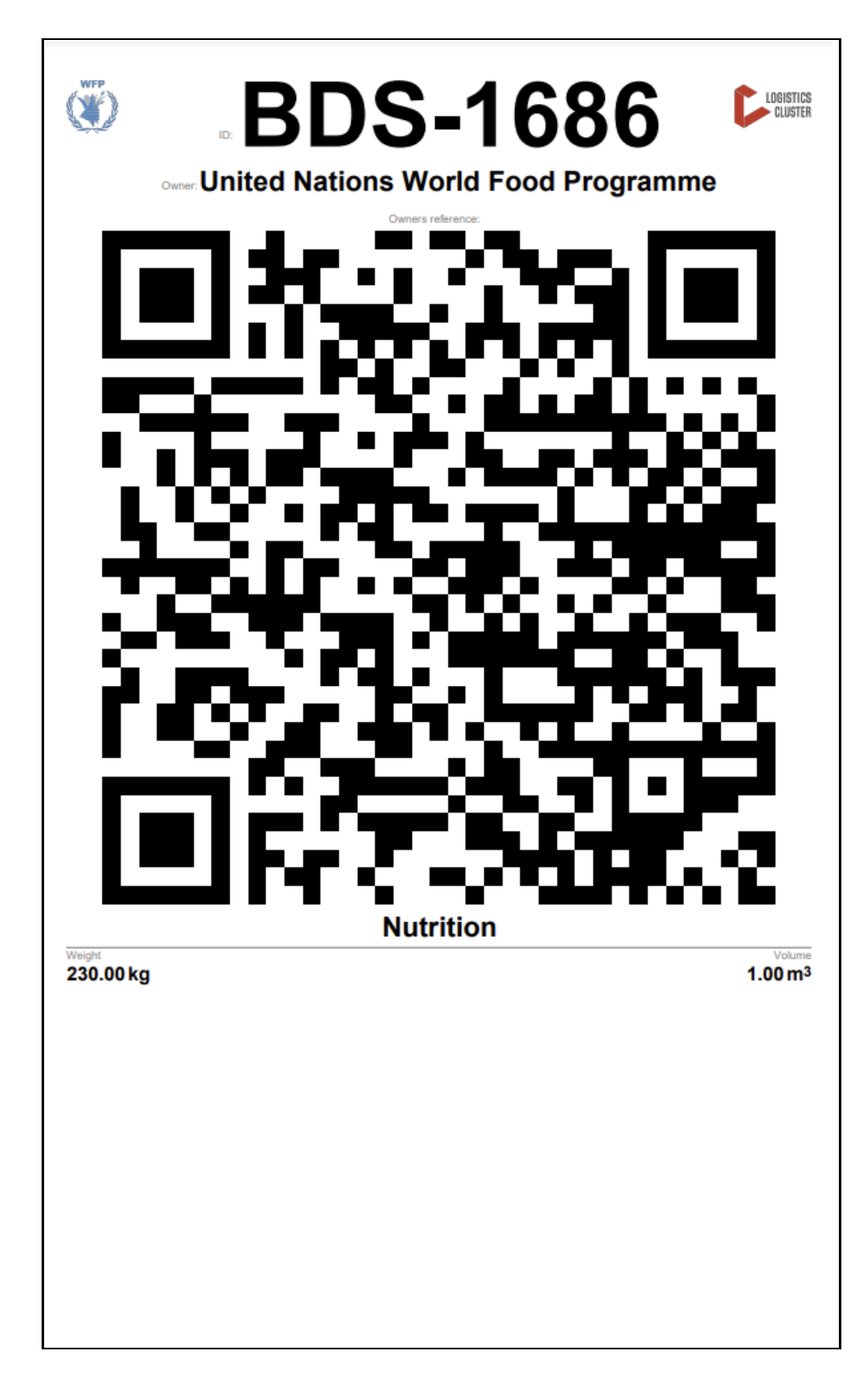

## Звіт про відправлення

Звіт провідправлення друкує зведену інформацію про відправлення. Він може бути використаний для надсилання електронного листа клієнту для підтвердження. Звіт про відправлення відображається в заголовку відправлення під час завантаження SRF.

# Edit Consignment

| Consignment 1 of 2,269                                               | ← Back                                                                                                    | w Disposition 🗧 Consignment Report 🖬 Save Changes                         |
|----------------------------------------------------------------------|----------------------------------------------------------------------------------------------------|---------------------------------------------------------------------------|
| Consignment Identification                                           | Consignment Control                                                                                                    | Points of Contact                                                         |
| MIL-0064<br>Location Group<br>Milan                                  | Status     In Progress     Change Status       Priority     Normal     Change Priority       "3 Show Changes       Remarks | Sender Organization Premiere Urgence Internationale Sender Contact Korina |
| Created by<br>diana.alshawabka@wfp.org, 03/Jan/2025<br>Tracking Code | The cargo to be stored for 2 weeks, then to be released to PUI again after receiving RF                                    | Receiver Organization Premiere Urgence Internationale                     |
| 0                                                                    | Number of pallets                                                                                                    | Receiver Contact                                                          |
| PUI2025_001                                                          | 24                                                                                                    | Korina                                                                    |

**Параметри відправлення**: Кнопка "Опції" дозволяє оператору редагувати відправлення, ставити його на утримання, скасовувати, а також показувати диспозицію вибраного відправлення.

- У головному меню RITA натисніть "Відправлення".
- Відфільтруйте відправлення зі списку, що з'явився, і оператор знайде '**Опції**'' в тому ж рядку праворуч від номера відправлення.
- Натисніть на кнопку "Параметри", і з'явиться наступне меню, що випадає:

| Ľ | Dashboard       | Consignm     | ents              | Receive           | es 🕻 🕈             | Dispatche           | s 🗎        | Stock Management  | Reporting                                           |
|---|-----------------|--------------|-------------------|-------------------|--------------------|---------------------|------------|-------------------|-----------------------------------------------------|
|   | Consignments: L | ocation Grou | ip 🤫              | Service Re        | equests            |                     |            |                   | Change Viewpoint                                    |
|   |                 |              |                   |                   |                    | 1807 res            | ults found | Customize Columns | Upload SRF file New consignme                       |
|   | Consignment     | Refer        | Sender            | Recei             | Arriv<br>To        | Desti               | Status     | Created           | Total Weight Total Volume<br>(kg) (m <sup>3</sup> ) |
| 0 | BDS-1807        | 123ABC       | United<br>Nations | United<br>Nations | Brindisi -<br>UNLB | Brindisi -<br>UNHRD | Closed     | 15/Jan/2025       | 500.0 2.00 <b>\$</b><br>Options                     |
|   |                 |              | World             | World             | (Custom            | Wareho              |            |                   | Edit Consignment                                    |
|   |                 |              | Food              | Food              | er                 | use 1               |            |                   | Cancel Consignment                                  |
|   |                 |              | Program           | Program           | Address)           | (Storage)           |            |                   | Chew Dispering                                      |
|   |                 |              | ·                 |                   |                    |                     |            |                   | STON DISPOSILION                                    |

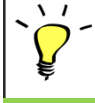

RITA автоматично надсилає електронні листи партнерам і вантажовласникам про будь-які зміни в їхніх відправленнях/відправленнях.

| RITA                                             | c and a c             | luster Production 1                          | roject<br>RAJNING (RITA2) 🤝 | Location Group<br>Brindisi          | - 2        | rita.global@wf                 |
|--------------------------------------------------|-----------------------|----------------------------------------------|-----------------------------|-------------------------------------|------------|--------------------------------|
| Z Dashboard 🔳 Consignments +) R                  | eceives 🚺 Dispatches  | 📄 Stock Managemer                            | nt 🎛 Reporting              | E.                                  |            |                                |
| This consignment cannot be edited as the status  | is set to In Progress |                                              |                             |                                     |            |                                |
| dit Consignment                                  |                       |                                              |                             |                                     |            |                                |
| ionsignment 1 of 1,807 >                         |                       | ← Back                                       | E Show Show                 | G Consignme                         | nt Report  | <ul> <li>Save Chang</li> </ul> |
| Consignment Identification                       | Consi                 | gnment Control                               |                             | Points                              | of Contact |                                |
| BDS-1807                                         | Status In<br>Priority | Progress Change Statu<br>Normal Change Prior | s Sender O<br>United        | rganization<br>Nations World Food I | Programme  | : *                            |
| Location Group<br>Brindisi                       | Remarks               | Show Changes                                 | Sender C<br>Kelly Br        | ontact<br>adley                     |            | ı                              |
| Created by<br>kelly.bradley@wfp.org, 15/Jan/2025 | Remarks               |                                              | Receiver                    | Organization                        |            |                                |
| Tracking Code<br>290464691                       |                       |                                              | United                      | Nations World Food I                | Programme  | : *                            |
| Owner's Reference<br>123ABC                      | Number of pallets     |                                              | Kelly Br                    | adley                               |            | ı                              |
| fa ata Data                                      |                       |                                              | Clearing                    | Agent                               |            |                                |
| //rita.logcluster.org/secured/request.xhtml?reql | d=                    | reformation                                  | Clearin                     | g agent company                     |            | *                              |